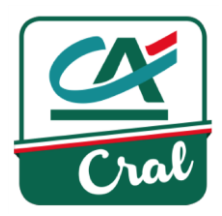

# Registrazione autonoma al CRAL da parte di un familiare o un aggregato

# ATTENZIONE: la registrazione autonoma al sito del CRAL in qualità di aggregato o familiare di un collega dipendente o pensionato è vincolata al possesso di un conto corrente Crédit Agricole Italia.

In ogni caso, al dipendente o pensionato di riferimento verrà chiesto di convalidare le informazioni inserite.

| <b>1.</b> Accedi al s | ito <u>https://www.c</u>  | <u>a-cral.it</u> e clicca s | u <mark>REGISTRATI</mark> |                   | <b>x</b>             |
|-----------------------|---------------------------|-----------------------------|---------------------------|-------------------|----------------------|
| <b>%</b> 0521 914.667 | D MANUALI UTENTE          |                             | ACCESSO UTENTI >          | ACCESSO ESERCENTI | REGISTRATI >         |
| Cral                  |                           |                             |                           |                   | ALTRI CRAL CA        |
| LE NOSTRE<br>ATTIVITÀ | CONVENZIONI<br>E-COMMERCE | MERCATINO                   | BIBLIOTECA                | CRAL E SEZIONI    | GALLERIA<br>IMMAGINI |

2. Clicca su "Sono un aggregato o un familiare"

| HOME > REGISTRATI                        | the of        |                                                  |                                     |  |
|------------------------------------------|---------------|--------------------------------------------------|-------------------------------------|--|
|                                          |               | REGISTRATI                                       |                                     |  |
|                                          |               |                                                  | ×                                   |  |
| sono un dipendento<br>gruppo Credit Agri | e del<br>cole | sono un pensionato del<br>gruppo Credit Agricole | sono un aggregato o un<br>familiare |  |
|                                          |               |                                                  |                                     |  |

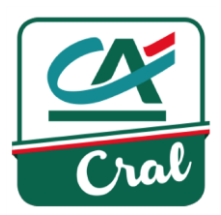

3. Indica il tuo CODICE FISCALE ....

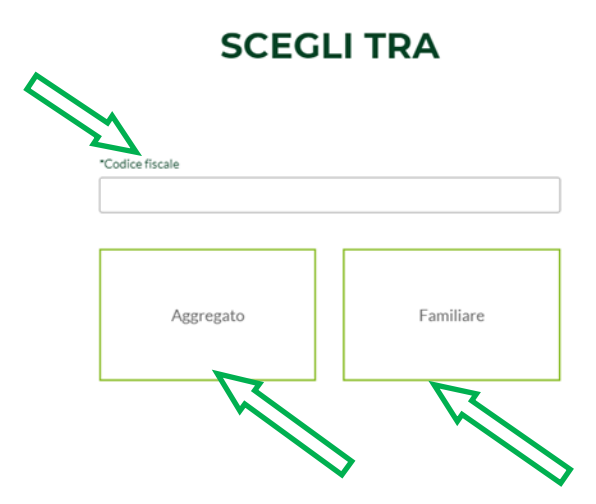

... e poi clicca per indicare se ti stai iscrivendo come aggregato o come familiare. Il sistema fa un controllo e verifica se il CODICE FISCALE <u>è già presente</u>.

Se <u>è già presente</u> ti chiede di completare:

- a) i tuoi dati anagrafici (i campi contrassegnati con \* sono obbligatori).
- b) di determinare la password
- c) di accettare la privacy

## COMPLETA IL TUO PROFILO

| *Stato di residenza     | *Comune di residenza |                         |
|-------------------------|----------------------|-------------------------|
| Italy                   | ✓ Parma, Parma       | ~                       |
| "Indirizzo di residenza | *CAP                 |                         |
| Strada Saffi            | 43121                |                         |
| *Indirizzo e-mail       |                      |                         |
| rossella@g.it           |                      |                         |
|                         |                      |                         |
| PASSWORD (MINIMO 6      | CARATTERI)           |                         |
| PASSWORD (MINIMO 6      | *Conferma password   | 16 del 30 siusno 2003 e |

pag. 2

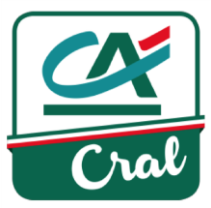

4. Se il tuo CODICE FISCALE <u>non è presente</u> indica il codice fiscale del SOCIO PRESENTATORE a cui vuoi essere collegato come aggregato o familiare:

# INSERISCI I TUOI DATI

| SOCIO DI RIFERIMENTO |
|----------------------|
| *Codice fiscale      |
|                      |

**5.** Inserisci i <u>tuoi</u> DATI ANAGRAFICI, con la lettera iniziale maiuscola e tutto il resto minuscolo. I campi contrassegnati con \* sono obbligatori.

| *Nome                   | *Cognome             |  |
|-------------------------|----------------------|--|
| "Stato di nascita       | *Comune di nascita   |  |
| Italy                   | ✓ Seleziona          |  |
| *Data di nascita        | *Codice fiscale      |  |
| *Stato di residenza     | *Comune di residenza |  |
| Italy                   | ✓ Seleziona          |  |
| *ladicizza di cacidanza | Seleziona *CAP       |  |

6. Continua inserendo nella sezione CONTATTI i dati relativi alla tua mail e al tuo telefono.. L'indirizzo e-mail è quello a cui desideri ricevere le comunicazioni ed il cellulare è quello su cui potrai essere contattato. I campi contrassegnati con \* sono obbligatori

| CONTATTI            |            |
|---------------------|------------|
| *Indirizzo e-mail   | *Cellulare |
|                     |            |
| Telefono secondario |            |
|                     |            |

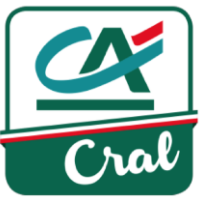

 Inserisci in PASSWORD la tua password (\*) e confermala: ti permetterà di accedere alle tue informazioni Personali e dopo aver preso visione del punto che segue, contenente il consenso all'utilizzo dei dati sensibili inseriti ai fini della normativa PRIVACY, contrassegna il quadratino.

|   | Password                                                                                                    | *Conferma password                                                                                                    |
|---|----------------------------------------------------------------------------------------------------|----------------------------------------------------------------------------------------------------|
|   |                                                                                                    |                                                                                                    |
| R | *Prendo atto ed autorizzo il trattamento dei miei dati persor<br>del Regolamento UE 679/2016, i dati forniti all'atto dell'iscri<br>formeranno oggetto di trattamento nel rispetto della norma<br>verranno trattati esclusivamente per l'espletamento delle fi | nali. Ai sensi dell'art. 13 del D. Lgs n. 196 del 30 giugno 2003 e<br>rizione, della registrazione e delle adesioni alle iniziative<br>stiva sopra richiamata e degli obblighi di riservatezza. Tali dati<br>nalità istituzionali. In ogni momento è possibile avere accesso ai |
|   |                                                                                                    | <u> </u>                                                                                                    |

(\*) La password deve essere di almeno 6 caratteri, di cui almeno una lettera

8. Completa il processo, cliccando su "CONFERMA I DATI".

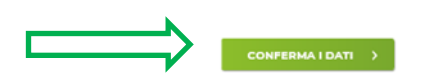

9. In entrambi i casi di cui ai punti 3 e 4 riceverai il seguente "AVVISO":

| <b>%</b> 0521 914.667 | MANUALI UTENTE |           | ACCESSC    | ACCESSO ESERCEN | NTI > REGISTRATI >                                                                                                    | Î |
|-----------------------|----------------|-----------|------------|-----------------|----------------------------------------------------------------------------------------------------|---|
| Cral                  |                |           |            | <b>B</b>        | AVVISO ×<br>Hai eseguito la prima fase. Ti abbiamo<br>inviato una mail con il link che ti<br>permette di confermare il tuo indirizzo |   |
|                       |                | MERCATINO | BIBLIOTECA | CRAL E SEZIONI  | email.                                                                                                    |   |

10. E sulla tua casella mail la seguente comunicazione :

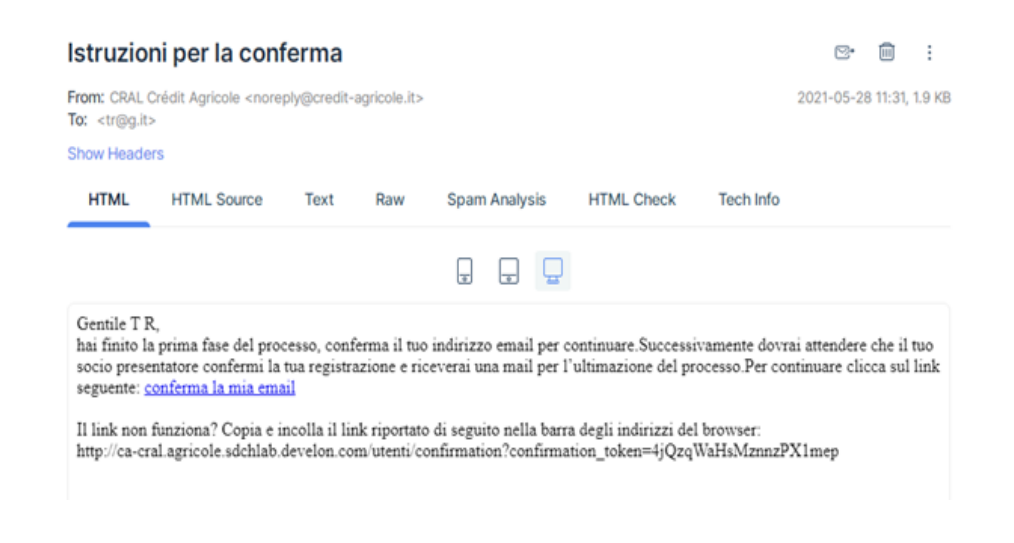

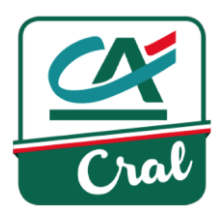

11. Confermata la mail riceverai il seguente "AVVISO"

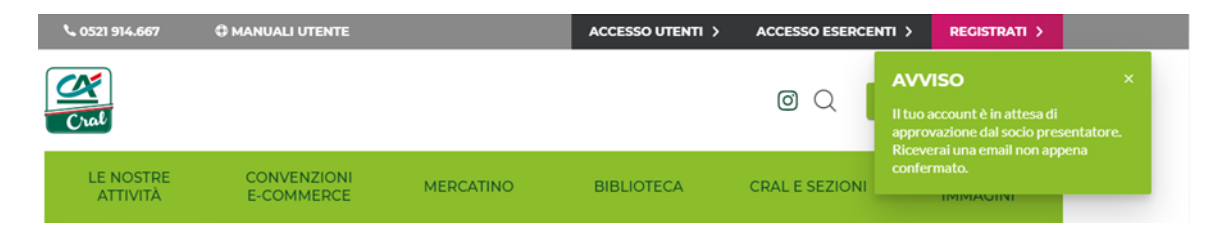

12. E il SOCIO PRESENTATORE questa mail che deve confermare

| CRAL - (                                                                                                    | Conferma at                                          | tivazio     | ne uter      | nte                     |                    |                       | ⊠•        |          | :      |
|----------------------------------------------------------------------------------------------------|------------------------------------------------------|-------------|--------------|-------------------------|--------------------|-----------------------|-----------|----------|--------|
| From: CRAL C<br>To: <chiastra< th=""><th>Crédit Agricole <nore<br>∟fr@libero.it&gt;</nore<br></th><th>ply@credit-</th><th>agricole.it&gt;</th><th></th><th></th><th></th><th>2021-05-2</th><th>8 11:33,</th><th>1.4 KB</th></chiastra<> | Crédit Agricole <nore<br>∟fr@libero.it&gt;</nore<br> | ply@credit- | agricole.it> |                         |                    |                       | 2021-05-2 | 8 11:33, | 1.4 KB |
| Show Heade                                                                                                    | rs                                                   |             |              |                         |                    |                       |           |          |        |
| HTML                                                                                                    | HTML Source                                          | Text        | Raw          | Spam Analysis           | HTML Check         | Tech Info             |           |          |        |
|                                                                                                    |                                                      |             |              |                         |                    |                       |           |          |        |
| Gentile                                                                                                    |                                                      |             |              |                         |                    |                       |           |          |        |
| T R ha rich                                                                                                    | iesto l'accesso al sit                               | o del CRA   | L, puoi cor  | nfermare la sua registr | azione cliccando i | l seguente <u>lin</u> | k         |          |        |

**13.** Confermata la mail il **SOCIO PRESENTATORE** riceve questo avviso

| <b>\$ 0521 914.667</b> | C MANUALI UTENTE          |           | ACCESSO UTENTI > | ACCESSO ESERCE | NTI > REGISTRATI >                                     |
|------------------------|---------------------------|-----------|------------------|----------------|--------------------------------------------------------|
| Cral                   |                           |           |                  |                | AVVISO ×<br>Hai attivato correttamente l'utente T<br>R |
| LE NOSTRE<br>ATTIVITÀ  | CONVENZIONI<br>E-COMMERCE | MERCATINO | BIBLIOTECA       | CRAL E SEZIONI | GALLERIA<br>IMMAGINI                                   |

14. E contemporaneamente a tua volta riceverai la seguente mail

| CRAL -                                                                                                    | Account con                                                                         | fermate                                | D                          |                                               |                                                |                                | ⊠•                          | Ē                 | :      |
|----------------------------------------------------------------------------------------------------|-------------------------------------------------------------------------------------|----------------------------------------|----------------------------|-----------------------------------------------|------------------------------------------------|--------------------------------|-----------------------------|-------------------|--------|
| From: CRAL (<br>To: <tr@g.it:< th=""><td>Crédit Agricole <nore;<br>&gt;</nore;<br></td><td>oly@credit-a</td><td>gricole.it&gt;</td><td></td><td></td><td></td><td>2021-05-2</td><td>8 11:33,</td><td>1.5 KB</td></tr@g.it:<> | Crédit Agricole <nore;<br>&gt;</nore;<br>                                           | oly@credit-a                           | gricole.it>                |                                               |                                                |                                | 2021-05-2                   | 8 11:33,          | 1.5 KB |
| Show Heade                                                                                                    | rs                                                                                  |                                        |                            |                                               |                                                |                                |                             |                   |        |
| HTML                                                                                                    | HTML Source                                                                         | Text                                   | Raw                        | Spam Analysis                                 | HTML Check                                     | Tech Info                      |                             |                   |        |
|                                                                                                    |                                                                                     |                                        |                            |                                               |                                                |                                |                             |                   |        |
| Gentile T F<br>il tuo Socia<br>completare<br>sul link seg                                                                                                    | ς,<br>ο presentatore ha cor<br>ι i dati nell'AREA R<br>guente: <u>completa il n</u> | ifermato la<br>ISERVATA<br>nio account | tua registr<br>e potrai fa | azione e puoi termina<br>urlo accedendo con C | ure il processo di re<br>odice Fiscale e la ti | gistrazione. (<br>1a Password. | Ora è neces:<br>Per continu | sario<br>1are cli | cca    |

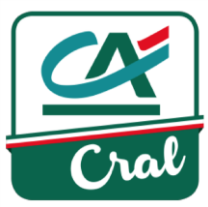

**15.** Una volta confermato il link vieni indirizzato alla videata di accesso della "AREA RISERVATA" alla quale accedi inserendo il tuo CODICE FISCALE e la PASSWORD

| <b>% 0521 914.667</b> | C MANUALI UTENTE          |           | ACCESSO UTENTI >           | ACCESSO ESERCENTI        | > REGISTRATI >       |
|-----------------------|---------------------------|-----------|----------------------------|--------------------------|----------------------|
| Cral                  |                           |           |                            |                          | ALTRI CRAL CA        |
| LE NOSTRE<br>ATTIVITÀ | CONVENZIONI<br>E-COMMERCE | MERCATINO | BIBLIOTECA                 | CRAL E SEZIONI           | GALLERIA<br>IMMAGINI |
| HOME > ACCED          | I                         |           |                            |                          |                      |
|                       | м                         | ACC       | EDI                        |                          |                      |
|                       | codice fiscale            |           | Non hai ancora un accou    | nt?                      |                      |
|                       |                           |           | REGISTRATI                 | <b>&gt;</b>              |                      |
|                       | Password                  |           | Password dimenticata?      |                          |                      |
|                       |                           |           | Non hai ricevuto la mail d | i conferma dell'account? |                      |
|                       | ACCEDI >                  |           |                            |                          |                      |

16. Eseguito l'accesso, ti comparira' questa videata che ti informa che devi completare alcuni dati

|        | LE NOSTRE<br>ATTIVITÀ | CONVENZIONI<br>E-COMMERCE                                            | MERCATINO                                                | BIBLIOTECA                  | CRAL E SEZIONI | GALLERIA                  |         |
|--------|-----------------------|----------------------------------------------------------------------|----------------------------------------------------------|-----------------------------|----------------|---------------------------|---------|
|        |                       |                                                                      |                                                          |                             |                | AVVISO                    | ×       |
|        |                       |                                                                      |                                                          |                             |                | Accesso effettuato con su | ccesso. |
| $\sim$ |                       | MO                                                                   |                                                          | DATI UTE                    | NTE            |                           |         |
|        | $\searrow$            | Verificare le segu                                                   | enti segnalazioni                                        | :                           |                |                           |         |
|        |                       | Conto corrente addeb     Conto corrente addeb                        | ito quote non può essere l<br>ito quote deve essere acce | asciato in bianco<br>ettata |                |                           |         |
|        |                       | <ul> <li>IBAN non può essere l</li> <li>IBAN non è valido</li> </ul> | asciato in bianco                                        |                             |                |                           |         |
|        |                       | Intestato/cointestato                                                | a non può essere lasciato i                              | n bianco                    |                |                           |         |
|        |                       |                                                                      |                                                          |                             |                |                           |         |
|        |                       | DATI ANAGRAFICI 💊                                                    |                                                          |                             |                |                           |         |
|        |                       | CONTATTI ~                                                           |                                                          |                             |                |                           |         |
|        |                       | DATI CONTO CORREN                                                    | ITE 🗸                                                    |                             |                |                           |         |
|        |                       | DOCUMENTO D'IDEN                                                     | tità 🗸                                                   |                             |                |                           |         |

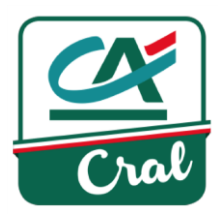

~

**18.** E

**17.** Cliccando su **DATI CONTO CORRENTE** dovrai inserire l'IBAN e l'intestazione completa del c/c prestando attenzione nel caso di cointestazione ed accettare la clausola degli addebiti

| Y                 | *IBAN principale                                                                 | *intestato/cointestato a                                          |  |
|-------------------|----------------------------------------------------------------------------------|-------------------------------------------------------------------|--|
|                   | ACGIUNCI IBAN                                                                    |                                                                   |  |
|                   | Conto Corrente di addebito delle quote di partecipazione momento dell'adesione). | alle iniziative (previa specifica autorizzazione da rilasciare al |  |
| confermare le mod | ifiche con la PASSWORD                                                           |                                                                   |  |

| *Inserisci la tua password per confermare le modifiche al profilo |  |
|-------------------------------------------------------------------|--|
| ACCIORNA >                                                        |  |

**19.** Dopo la conferma riceverai il seguente "AVVISO"

| <b>%</b> 0521 914.667 | C MANUALI UTENTE          | O MANUALI UTENTE |            |     |             | MODIFICA PROFILO > LOGOUT >                    |  |  |  |  |
|-----------------------|---------------------------|------------------|------------|-----|-------------|------------------------------------------------|--|--|--|--|
| Cral                  |                           |                  |            | (   | 0 Q         | AVVISO ×<br>Il tuo account è stato aggiornato. |  |  |  |  |
| LE NOSTRE<br>ATTIVITÀ | CONVENZIONI<br>E-COMMERCE | MERCATINO        | BIBLIOTECA | CRA | L E SEZIONI | GALLERIA<br>IMMAGINI                           |  |  |  |  |

**20.** E il **SOCIO PRESENTATORE** la seguente mail di avvenuto completamento del processo

| From: CRAL<br>To: <chiastr< th=""><th>Crédit Agricole <nore<br>a_fr@libero.it&gt;</nore<br></th><th>ply@credit-</th><th>agricole.it&gt;</th><th></th><th></th><th></th><th>2021-05-2</th><th>8 11:35,</th><th>1.1 K</th></chiastr<> | Crédit Agricole <nore<br>a_fr@libero.it&gt;</nore<br> | ply@credit-  | agricole.it> |                        |                    |               | 2021-05-2 | 8 11:35, | 1.1 K |
|----------------------------------------------------------------------------------------------------|-------------------------------------------------------|--------------|--------------|------------------------|--------------------|---------------|-----------|----------|-------|
| Show Heade                                                                                                    | rs                                                    |              |              |                        |                    |               |           |          |       |
| HTML                                                                                                    | HTML Source                                           | Text         | Raw          | Spam Analysis          | HTML Check         | Tech Info     |           |          |       |
|                                                                                                    |                                                       |              |              |                        |                    |               |           |          |       |
| Gentile                                                                                                    |                                                       |              |              |                        |                    |               |           |          |       |
|                                                                                                    |                                                       |              |              |                        | 1 1                |               | 204211    |          |       |
| (c) (c) (c) (c) (c) (c) (c) (c) (c) (c)                                                                                                    | gregato 1 K, ha com                                   | pletato i in | serimento (  | iei dati ed ora puo ac | cedere al sito CKA | L Credit Agri | cole.     |          |       |
| l'utente ag                                                                                                    |                                                       |              |              |                        |                    |               |           |          |       |
| l'utente ag                                                                                                    |                                                       |              |              |                        |                    |               |           |          |       |

pag. 7

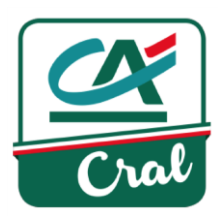

**21.** La Registrazione autonoma al sito del CRAL dell'aggregato o familiare di un collega dipendente o pensionato è da considerarsi conclusa.

#### **RICORDA:**

per qualsiasi informazione puoi scrivere a

### cralcaitalia@credit-agricole.it

o telefonare ai numeri: 0521/914411 - 914667

dal lunedì al venerdì, dalle ore 09:00 alle ore 12:00.

pag. 8